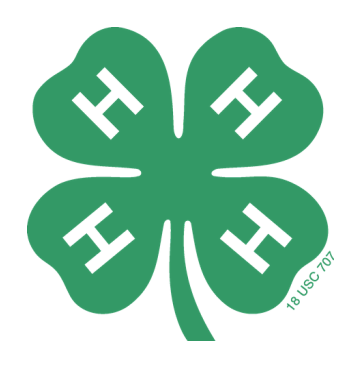

### Navigating 4-HOnline: A Guide for Volunteers

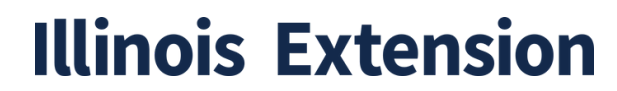

COLLEGE OF AGRICULTURAL, CONSUMER & ENVIRONMENTAL SCIENCES

University of Illinois | U.S. Department of Agriculture | Local Extension Councils Cooperating University of Illinois Extension provides equal opportunities in programs and employment. If you need a reasonable accommodation to participate in this program, please contact us. Early requests are strongly encouraged to allow sufficient time for meeting your access needs.

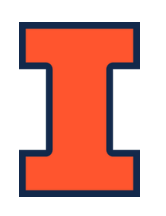

### **Table of Contents**

| Pages 3-5   | Logging In       |
|-------------|------------------|
| Pages 6-7   | Program Status   |
| Pages 8-11  | Navigating the   |
|             | Website          |
| Pages 12-14 | Viewing Enrolled |
|             | Members          |

\*\*The Extension Staff to contact for Enrollment and 4HOnline questions is\*\*: Wren Woodburn woodburn@illinois.edu

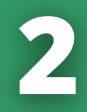

### <u>Logging On</u>

Current Website Address: <u>https://v2.4honline.com/</u>

Login Information: email used to create account & password

\*\*TIPS\*\*

- <u>If you are re-enrolling and you receive a password</u> <u>error, create a new password.</u> The new website has different password requirements and your original password may not meet them. *It is recommended that you write the login information down and keep track of it for ease of use.*
- Sometimes autofill will result in the wrong information being filled into the login boxes. Check that the email and password are correct if you receive an error message
- If you are still having trouble accessing your account, contact Extension staff and they can reset the password on their end.

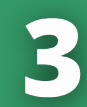

#### <u>Login Page</u>

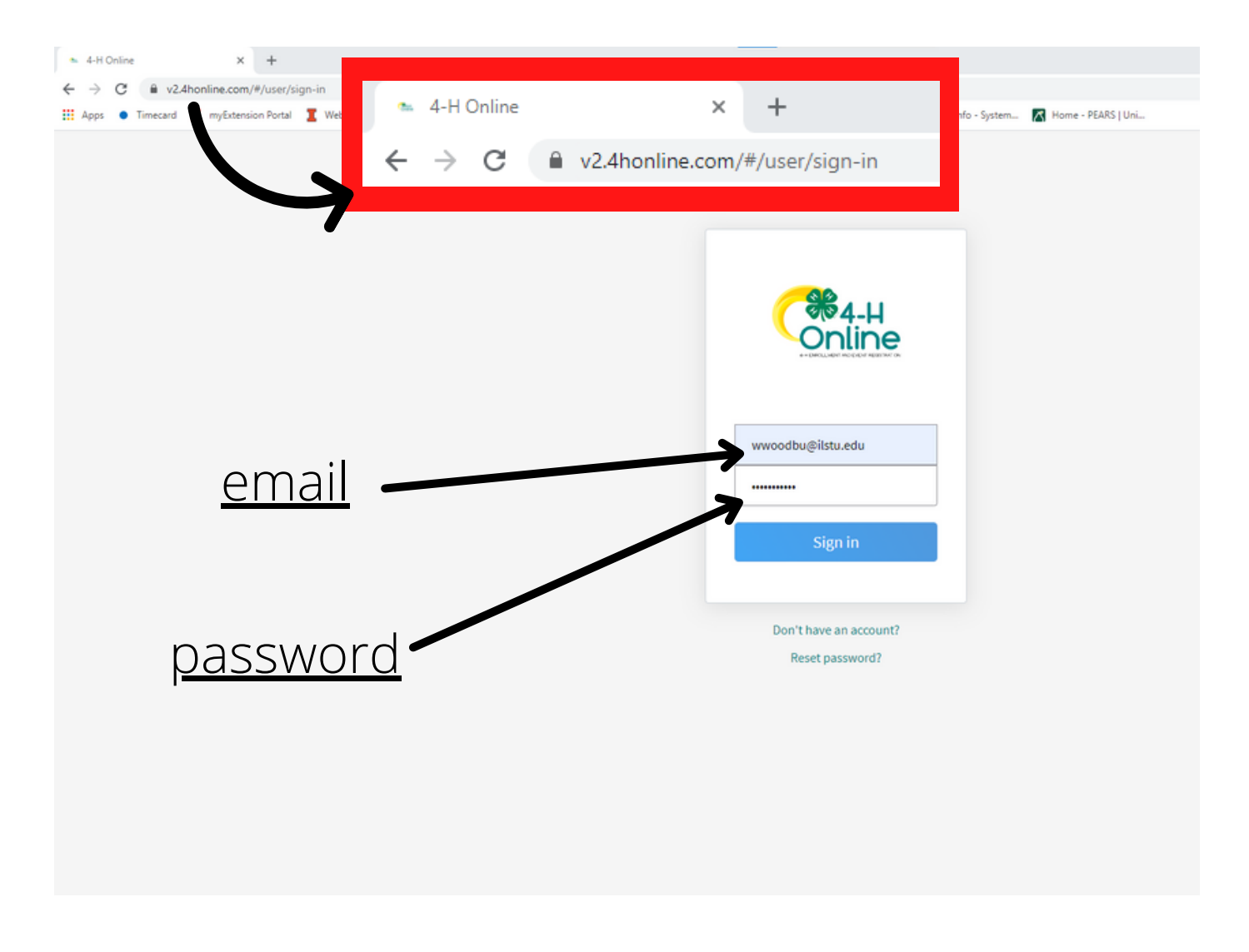

\*\*TIPS\*\*

- Ensure you are using the correct version of the 4HOnline Website
- Email is in the first box, password is in the second

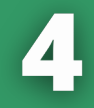

## After you log in, you will be brought to this page (below):

| Apps • Timecard I myExte                      | ension Portal | Webtools                                 | 4-H in McLean Cou                                                                  | 🖦 4-H Online 📗   | LearnGrow 🙆 Log in - Sterling Vol.                                           | . 🔲 Marketing Request 🌒 | My Ul Info - System 🔣 Home - PEARS   Uni                                                                                                    |
|-----------------------------------------------|---------------|------------------------------------------|------------------------------------------------------------------------------------|------------------|------------------------------------------------------------------------------|-------------------------|----------------------------------------------------------------------------------------------------|
| lember List<br>amily<br>vents<br>iredit Cards | •             | 1                                        | Olivia<br>wwoodbu@ilstu.edu<br>310 E LOCUST ST<br>NORMAL, IL 61761<br>815-383-5368 |                  |                                                                              | ⊕ Add Member            |                                                                                                    |
| 2                                             | M<br>W<br>N   | Iember<br>Vren Olivia #14<br>lov 4, 1997 | 41558                                                                              | <b>3</b><br>View | Programs<br><u>4-H</u><br>Volunteer - Approved<br>Volunteering for 2020-2021 | program year            | Welcome to the new version of 4-H Online!<br>Add family members by clicking on Add Member at<br>the top of this page. To enroll in a program click on<br>the Enroll Nov link under the program name.<br>If it shows Continue Enrolling under a<br>program, that means you have not completed<br>enrollment, no worries, just click on the link to<br>pick up where you left off.<br>To navigate to a family member click on the View<br>Button to the right of the name. When you are<br>finished viewing the selected member click on the<br>Member List link at the top of the menu to the left. |
|                                               |               |                                          |                                                                                    |                  |                                                                              |                         | Inactive Members:                                                                                                    |
|                                               |               | 7                                        | This i                                                                             | is y             | our h                                                                        | ome                     | page                                                                                                    |

#### <u>About your homepage</u>

This page shows:

- 1. Current contact information
- 2. Member list
- 3. Programs involved in (4-H)
- 4. Your current status in the program

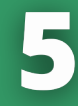

#### FYI: Program Status Meanings

The program status that is listed next to "Volunteer" will be different depending on your stage in the enrollment process.

#### • Volunteer - Incomplete

• A required part of the enrollment process has not been completed

#### • Volunteer - Awaiting Review

 The enrollment application has been submitted for Extension Staff to review. If there is a missing document or Volunteer Screening information that needs to be updated, the enrollment will not be approved. The volunteer will be contacted by Extension staff to complete the needed information.

#### • Enroll Now

 You have not started the enrollment process and you must complete the enrollment application to be an active volunteer

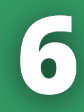

#### FYI: Program Status: Club Members

In case you have member contact you about their enrollment and the status of their enrollment, **below is a diagram that explains the enrollment status for club members**. It will appear in the same location as the Volunteer enrollment status.

#### <u>4-H</u>

ClubMember - Payment Due Enrolled for 2020-2021 program year Payment Required

Payment has not been received and is required to complete enrollment and activate the member

#### <u>4-H</u>

ClubMember - Incomplete Continue Enrollment

A required part of the enrollment process has not been completed. Complete this and then submit for review.

<u>4-H</u> ClubMember - Awaiting Review Enrollment Submitted

Enrollment has been submitted but has not been approved, most likely you are missing the Assumption of Risk Form <u>4-H</u> Enroll Now

You have not started enrollment.

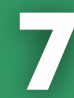

#### Navigating the 4HOnline Website

| tily<br>nts<br>dit Cards | Olivia<br>wwoodbu@itstu.edu<br>310 E LOCUST ST<br>NORMAL, IL 61761<br>815-383-5368<br>McLean County | • Add Member                                                           |                                                                                                    |
|--------------------------|----------------------------------------------------------------------------------------------------|------------------------------------------------------------------------|----------------------------------------------------------------------------------------------------|
| _                        | Member                                                                                              | Programs                                                               | Welcome to the new version of 4-H Online!                                                                                                    |
|                          | Wren Olivia #141558 View<br>Nov 4, 1997                                                             | 4-H<br>Volunteer - Approved<br>Volunteering for 2020-2021 program year | the top of this page. To enroll in a program click on<br>the Enroll Now link under the program name.<br>If it shows Continue Enrolling under a<br>program, that means you have not completed<br>enrollment, no worries, just click on the link to<br>pick up where you left off.<br>To navigate to a family member click on the View<br>Button to the right of the name. When you are<br>finished viewing the selected member click on the |
|                          |                                                                                                    |                                                                        | program, that means you in<br>enrollment, no worries, just<br>pick up where you left off.<br>To navigate to a family men<br>Button to the right of the na<br>finished viewing the selecte<br>Nember List link at the top                                                                                                    |

On the left hand side of this screen there is a column with four different tabs to choose from.

- <u>Member List</u>: This is the home page
- <u>Family</u>: This displays the Family contact information and address
- <u>Events</u>: Events available for members appear here. Only Extension Staff can register members.
- <u>Credit Cards</u>: This show the credit cards that have been used with the account, if applicable

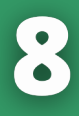

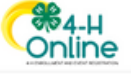

Mem Fami Even Credi

| ber List | Olivia<br>wwoodbu@ilstu.edu<br>310 E LOCUST ST<br>NORMAL, IL 61761<br>815-383-5368<br>McLean County | ⊕ Add Member                                                         |                                                                                                    |
|----------|----------------------------------------------------------------------------------------------------|----------------------------------------------------------------------|----------------------------------------------------------------------------------------------------|
|          | Member                                                                                              | Programs                                                             | Welcome to the new version of 4-H Online!<br>Add family members by clicking on Add Member at                                                                                                    |
|          | Wren Olivia #141558<br>Nov 4, 1997                                                                  | View Volunteer - Approved<br>Volunteering for 2020-2021 program year | the top of this page. To enroll in a program click on<br>the Enroll Now link under the program name.<br>If it shows Continue Enrolling under a<br>program, that means you have not completed<br>enrollment, no worries, just click on the link to |
|          |                                                                                                    |                                                                      | pick up where you left off.<br>To navigate to a family member click on the View<br>Button to the right of the name. When you are<br>finished viewing the selected member click on the<br>Member List link at the top of the menu to the left.     |
|          |                                                                                                    |                                                                      | Inactive Members:                                                                                                    |

#### <u>Selecting "View"</u>

The area that will be most frequently used and that will also contain the most information occurs after you click "View" which is the blue button located next to your name. (Circled in red in above photo)

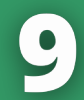

| (        | ₩4-H<br>Online |   |         |                |             | <b>Olivia Family</b><br>as Wren Olivia<br>Member | ~                                   |
|----------|----------------|---|---------|----------------|-------------|--------------------------------------------------|-------------------------------------|
|          | Member List    |   |         |                |             |                                                  | Î                                   |
|          | Profile        | 1 | Profile | -              |             |                                                  |                                     |
|          | Events         |   | . Tome  |                |             | Edit                                             |                                     |
|          | 4-H            |   |         |                |             |                                                  |                                     |
|          | Enrollment     |   |         | First Name     | Wren        |                                                  |                                     |
|          | About You      |   |         | Middle Name    |             |                                                  |                                     |
|          | Consents       |   |         | Last Name      | Olivia      |                                                  |                                     |
|          | Groups         |   |         |                |             |                                                  |                                     |
|          | Health         |   |         | Member #       | 141558      |                                                  |                                     |
|          | Hours          |   |         | Preferred Name |             |                                                  |                                     |
|          | Invoice        |   |         |                |             |                                                  |                                     |
|          | Questions      |   |         | Email          |             |                                                  |                                     |
|          | Files          |   |         | Mobile Phone   |             |                                                  |                                     |
| Ν.       | Screening      |   |         |                |             |                                                  |                                     |
| )        | Trainings      |   |         | Birthdate      | Nov 4, 1997 |                                                  |                                     |
| <u> </u> | volunteering   |   |         |                |             | v.2021.01.05.1454 -                              | texes1-4hv2-b<br>api.v:2021.1.5.21完 |

Once you click view, it will bring you to your 4-H Page. This page contains basic information on your profile and emergency contacts.

## The column on the left has additional tabs that are utilized:

- <u>Enrollment</u>: shows enrollment status and years in program
- <u>About You</u>: demographics, schools attended, military service
- <u>Clubs</u>: Lists the clubs you are a part of
- <u>Consents</u>: status of consents
- <u>Groups</u>: This tab is not currently utilized by members and volunteers

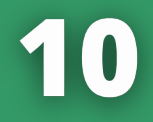

## The column on the left has additional tabs that are utilized (continued):

- <u>Health</u>: *This tab is not currently being utilized*
- <u>Hours</u>: An area where you can track your volunteer work
- <u>Invoice</u>: shows the invoice for payment of program fees for youth
- <u>Questions</u>: Answers to enrollment questions (special accommodations, mailing preference, languages spoken, etc.)
- <u>Files</u>: This tab is not currently being utilized
- <u>Screening</u>: *This tab is not currently being utilized*
- <u>Trainings</u>: *This tab is not currently being utilized*
- <u>Volunteering</u>: displays volunteer type and role

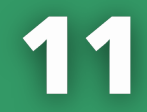

#### <u>Viewing Members Enrolled in</u> <u>Your Club</u>

| ( | ₩4-H<br>Online |   |         |           |        |                       |            | Olivia Family<br>as Wren Olivia<br>Member | ~           |
|---|----------------|---|---------|-----------|--------|-----------------------|------------|-------------------------------------------|-------------|
|   | Member List    |   |         |           |        |                       |            |                                           |             |
|   | Profile        | 4 | ьн      |           |        |                       |            | 2020-2021 ¥                               |             |
|   | Events         |   | _       |           |        |                       |            |                                           | ,           |
|   | 4-H            | 1 | Chiles  |           |        |                       |            |                                           |             |
|   | About You      |   | Clubs   |           |        |                       |            |                                           |             |
| ( | Clubs          |   |         |           |        |                       |            |                                           |             |
|   | Consents       |   | Primary | Club Name | County | Volunteer Type        | Management |                                           |             |
|   | Health         |   | Primary | Lucky 4's | McLean | Club Leader/Volunteer | Manag      | •                                         |             |
|   | Hours          |   |         |           |        |                       |            |                                           |             |
|   | Invoice        |   |         |           |        |                       |            |                                           |             |
|   | Questions      |   |         |           |        |                       | <b>_</b>   |                                           |             |
|   | Files          |   |         |           |        |                       |            |                                           |             |
|   | Screening      |   |         |           |        |                       |            |                                           |             |
|   | Volunteering   |   |         |           |        |                       |            |                                           |             |
|   | volunteering   |   |         |           |        |                       |            |                                           |             |
|   |                |   |         |           |        |                       |            | v 2021.01.14.2010 - eol                   | texes1-47x0 |

- 1. After selecting "View" (see page 8 if unsure), click the "Clubs" tab from the left side column.
- 2. Select "Manage" under the Management column.

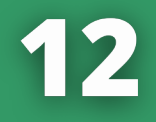

| Olivia Family   as Wren Olivia   Member List   Profile   Events     4H   Unit Login     X |        |
|-------------------------------------------------------------------------------------------|--------|
| Member List       Profile       Events       4H       Unit Login                          |        |
| Profile Events 2020-2021 V                                                                |        |
| 4-H Unit Login ×                                                                          |        |
|                                                                                           |        |
| Enrollment Clu                                                                            |        |
| About You                                                                                 |        |
| Clubs Code                                                                                |        |
| Consents Primary Management                                                               |        |
| Groups                                                                                    |        |
| Health Primary Manage                                                                     |        |
| Hours                                                                                     |        |
| Invoice                                                                                   |        |
| Questions                                                                                 |        |
| Files                                                                                     |        |
| Screening                                                                                 |        |
| Trainings                                                                                 |        |
| Volunteering                                                                              | *11-57 |

# After selecting "Manage", this pop up box will appear. *You will need a Leader Login Code* which is provided to you by Extension staff.

#### The code is the same for all clubs: MCLEAN

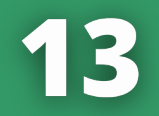

| Olivia Family<br>as Wren Olivia |
|---------------------------------|
| Member                          |
|                                 |

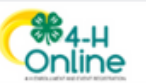

| Member List           | Luc       | Lucky 4's  |             |       |             |        |              |             |          |  |
|-----------------------|-----------|------------|-------------|-------|-------------|--------|--------------|-------------|----------|--|
| Profile<br>Events     | Last Name | First Name | Program Age | Email | Role        | County | Primary Club | Last Active | Status   |  |
| -H                    |           |            |             |       | Club Member | McLean | Lucky 4's    | 2020-2021   | Approved |  |
| nrollment<br>pout You |           |            |             |       | Volunteer   | McLean | Lucky 4's    | 2020-2021   | Approved |  |
| lubs                  |           |            |             |       | Club Member | McLean | Lucky 4's    | 2020-2021   | Approved |  |
| onsents<br>roups      |           |            |             |       | Volunteer   | McLean | Lucky 4's    | 2020-2021   | Approved |  |
| ealth                 |           |            |             |       | Volunteer   | McLean | Lucky 4's    | 2020-2021   | Approved |  |
| voice                 |           |            |             |       | Club Member | McLean | Lucky 4's    | 2020-2021   | Approved |  |
| lestions              |           |            |             |       | Club Member | McLean | Lucky 4's    | 2020-2021   | Approved |  |
| reening               |           |            |             |       | Club Member | McLean | Lucky 4's    | 2020-2021   | Approved |  |
| ainings<br>Iunteering |           |            |             |       | Club Member | McLean | Lucky 4's    | 2020-2021   | Approved |  |

\*\*The green bars are only shown here to redact the club member information for privacy. The information for your club members and volunteers will appear here.\*\*

- Once the Leader Login Code has been put in, then the club roster will appear.
- This page shows Name, Program Age, Email, Role, County, Club, Last Active, and Status.
- For more information such as addresses and phone numbers, you can click on "Download Roster" to download an Excel Sheet with more information.

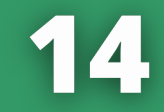